## Purpose

Use this procedure to cancel and delete an ASN.

### Trigger

Perform this procedure when you want to delete an ASN.

#### Prerequisites

- Access to SupplyWEB
- Internet access and Internet Explorer 6 or higher

#### Menu Path

Use the following menu path(s) to begin this transaction:

• <u>https://supplyweb.tenneco.com/supplyWeb/account/login</u>

## **Helpful Hints**

- Save the above URL to your browser's favorites
- Instead of using the browser's navigation tools, use those provided by SupplyWEB

# Procedure

|     | ±Demand                 |
|-----|-------------------------|
|     | ±Kanban                 |
|     |                         |
| 1 - | + <u>Shipments</u>      |
|     |                         |
|     | <b>±</b> CUM Management |
|     | Delivery Performance    |
|     | ±Reports                |
|     | + Communications        |
|     | ± Security              |
|     | + Preferences           |
|     | <b>∃Setup</b>           |
|     | ±Help                   |

1. If you want to cancel an ASN, you click on the Shipments menu item

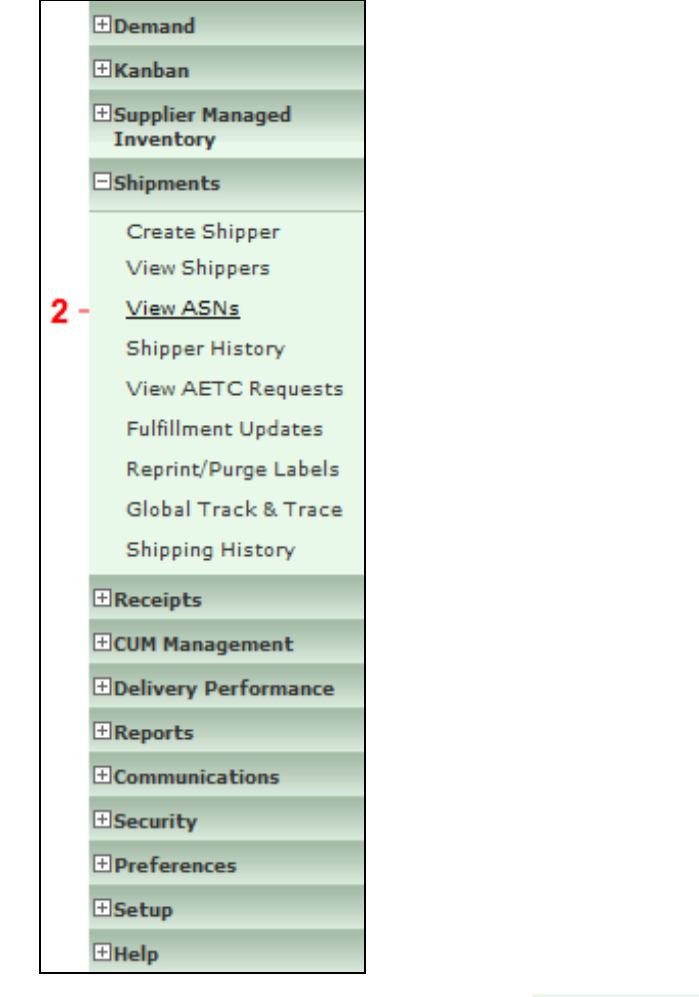

2. Select the View ASNs menu item

View ASNs

| Facility        | Anderson                                | • | ]          |
|-----------------|-----------------------------------------|---|------------|
| Ship To         | Litchfield<br>Marshall<br>Maai Misim EC | * | ANDERSON - |
| Deliver To      | Mogi Mirim RC<br>Napoleon               |   |            |
| Ship From       | Owen Sound<br>Paragould DC              |   | •          |
| Publish<br>Date | Paragould MFG<br>Poznan                 |   |            |
| Range           | Puebla<br>Puebla IMMEX                  |   |            |
|                 | Rancho<br>Rennes                        |   | inue       |
|                 | Reynosa DC<br>Reynosa MFG               |   |            |
|                 | Reynosa MFG IMMEX                       |   |            |
|                 | Rybnik OE                               |   |            |
|                 | San Antonio                             |   |            |
|                 | Seward<br>Sint Truiden                  |   |            |
|                 | Smithville<br>St. Deteraburg            | = |            |
|                 | Tredegar                                |   |            |
|                 | Valencia<br>Valencia DC                 |   |            |

**3.** Under the Facility field, select the Tenneco facility to which the ASN is assigned.

| Facility                 | Smithville 👻                        |
|--------------------------|-------------------------------------|
| Ship To                  | WALKER MANUFACTURING - SMITHVILLE - |
| Deliver To               | << None >> 💌                        |
| Ship From                | Branam Fastening Systems 🔻          |
| Publish<br>Date<br>Range | to                                  |

**4.** The Ship To, Deliver To and Ship From fields to be left at their default values. The Publish Date Range can be used if you want to narrow your search, and you know when it was published. Otherwise, just leave this blank to pull up all ASNs.

| Click on the Continue button | Continue |
|------------------------------|----------|
|------------------------------|----------|

 $\ensuremath{\textcircled{}}\xspace^{-1}$  Printed copies of this document are considered to be UNCONTROLLED copies.

| Sear                      | ch Criteria                    |                   |                                   |                            |                |                     |               |         |   |  |
|---------------------------|--------------------------------|-------------------|-----------------------------------|----------------------------|----------------|---------------------|---------------|---------|---|--|
| Facilit                   | tγ                             |                   | Smithville                        | Smithville                 |                |                     |               |         |   |  |
| Ship T                    | о                              |                   | WALKER MANUFACTURING - SMITHVILLE |                            |                |                     |               |         |   |  |
| Delive                    | er To                          |                   | None                              | None                       |                |                     |               |         |   |  |
| Ship F                    | rom                            |                   | Branam Fastening Systems          | Branam Fastening Systems   |                |                     |               |         |   |  |
| Publis                    | Publish Start Date             |                   |                                   |                            |                |                     |               |         |   |  |
| Publis                    | h End Date                     |                   |                                   |                            |                |                     |               |         |   |  |
|                           |                                |                   |                                   |                            |                |                     |               |         |   |  |
| ASN History 1 to 10 of 10 |                                |                   |                                   |                            |                |                     |               |         |   |  |
| View                      | Print<br>Shipping<br>Documents | Shipper<br>Number | Ship Date                         | Publish Date               | ASN<br>History | ASN<br>Cancellation | ASN<br>Resend | Receipt |   |  |
| 62                        | ۵                              | 4205              | 03-13-2014 01:08:53 PM EDT        | 03-13-2014 01:48:09 PM EDT | History        | Cancel              | Resend        |         |   |  |
| 60                        | ے۔                             | 4204              | 03-13-2014 11:20:54 AM EDT        | 03-13-2014 11:24:56 AM EDT | History        | Cancel              | Resend        |         |   |  |
| 62                        | e                              | 4202              | 03-10-2014 04:06:02 PM EDT        | 03-10-2014 04:06:26 PM EDT | History        |                     | Resend        |         |   |  |
| 60                        | ÷                              | 4198              | 02-25-2014 12:47:23 PM EST        | 02-25-2014 12:59:21 PM EST | History        |                     | Resend        |         |   |  |
| 60                        | Ŀ                              | 20140116          | 01-16-2014 11:37:00 AM EST        | 01-16-2014 11:40:26 AM EST | History        |                     | Resend        |         |   |  |
| 60                        | ۵                              | 20131022a         | 10-22-2013 01:23:54 PM EDT        | 10-22-2013 01:29:52 PM EDT | History        |                     | Resend        |         |   |  |
| 60                        | ے۔                             | 20131011          | 10-11-2013 11:37:01 AM EDT        | 10-21-2013 03:54:25 PM EDT | History        |                     | Resend        |         | - |  |

**5.** The ASN History is generated. Once you find the ASN you wish to delete, you first must cancel it but clicking on the Cancel button **Cancel**.

| Facility                                                                                     | Smithville                        |  |  |
|----------------------------------------------------------------------------------------------|-----------------------------------|--|--|
| Ship To                                                                                      | WALKER MANUFACTURING - SMITHVILLE |  |  |
| Deliver To                                                                                   | None                              |  |  |
| Ship From                                                                                    | Branam Fastening Systems          |  |  |
| Shipper Inform                                                                               | hipper Information                |  |  |
| Shipper                                                                                      | 4205                              |  |  |
| ASN                                                                                          | 4205-2                            |  |  |
| Ship Date                                                                                    | 03-13-2014 01:08:53 PM EDT        |  |  |
| Click Continue to send a cancellation ASN.<br>Click Cancel to return to the previous screen. |                                   |  |  |

 $\ensuremath{\textcircled{}}\xspace^{-1}$  Printed copies of this document are considered to be UNCONTROLLED copies.

# 6. Click on the Continue button to confirm that you want to return the ASN to shipper status

|     | <b>A</b>            | The shipment has been cancelled and a cancellation ASN is being published. If you have setup computer and document profiles to receive copies of your ASNs, view the File Status to verify the file transfer. |         |                                   |                |                            |                          |  |  |  |
|-----|---------------------|----------------------------------------------------------------------------------------------------|---------|-----------------------------------|----------------|----------------------------|--------------------------|--|--|--|
|     | Facil               | ity Inforr                                                                                                    | nation  |                                   |                |                            |                          |  |  |  |
|     | Facility Smithville |                                                                                                    |         |                                   |                |                            |                          |  |  |  |
|     | Ship 1              | Го                                                                                                    |         | WALKER MANUFACTURING - SMITHVILLE |                |                            |                          |  |  |  |
|     | Delive              | er To                                                                                                    |         | None                              |                |                            |                          |  |  |  |
|     | Shippers            |                                                                                                    |         |                                   |                |                            |                          |  |  |  |
|     | Edit                | Publish                                                                                                    | History | Delete                            | Shipper Number | Creation Date              | Ship From                |  |  |  |
| 7 - | 1                   | •                                                                                                    | 60      |                                   | 4205           | 03-13-2014 01:08:53 PM EDT | Branam Fastening Systems |  |  |  |
| 8 - |                     | Delete                                                                                                    |         |                                   |                |                            |                          |  |  |  |

7. You get a message saying the published ASN was cancelled, and the shipper information comes up. To delete the shipper check the check box under the Delete column  $\Box$  4205.

8. Click on the Delete button Delete

|     | Message from webpage                         |
|-----|----------------------------------------------|
|     | Are you sure you want to delete the shipper? |
| 9 - | OK Cancel                                    |
| 9.  | Click on the OK button to confirm            |

|      | Facility Information      |                                   |  |  |  |  |  |
|------|---------------------------|-----------------------------------|--|--|--|--|--|
|      | Facility Smithville       |                                   |  |  |  |  |  |
|      | Ship To                   | WALKER MANUFACTURING - SMITHVILLE |  |  |  |  |  |
|      | Deliver To                | None                              |  |  |  |  |  |
| 10 - | - ① There are no Shippers |                                   |  |  |  |  |  |

 $\ensuremath{\textcircled{}}\xspace^{-1}$  Printed copies of this document are considered to be UNCONTROLLED copies.

**10.** You should receive a similar message indicating that the shipper was deleted.

# Result

You have successfully cancelled an ASN and deleted the shipper.